### 8.9 HRMS Step by Step Guide Create a New Position w/ Funding - Organizational Development Module

**Overview:** This guide provides instruction on creating a new position with funding and approving the position and funding.

*Note:* The screen shots used in this guide may not be representative of your access.

| 1 Navigate to                                                                                        | Universityof                                              |                                                                                                    |                                                 |                                                                              |
|----------------------------------------------------------------------------------------------------|-----------------------------------------------------------|----------------------------------------------------------------------------------------------------|-------------------------------------------------|------------------------------------------------------------------------------|
|                                                                                                    | Colorado                                                  |                                                                                                    |                                                 | HR89TEST T PPL Home Worklist Add to Favorites Sign o                         |
| Add/Update                                                                                           | Menu 🖃                                                    |                                                                                                    |                                                 |                                                                              |
| Position Info                                                                                        | Search:                                                   | Main Menu > Organizational Development > Position M                                                                                                    | <u>Management</u> >                             |                                                                              |
|                                                                                                    | >>>>>>>>>>>>>>>>>>>>>>>>>>>>>>>>>>>>>>                    | Maintain Positions/Budgets                                                                                                    |                                                 |                                                                              |
| □ Organizational                                                                                     | My Favorites Reports and Reviews                          | Identifies positions within organization, budgets for                                                                                                    | positions, and allows for creation of job requi | sitions                                                                      |
|                                                                                                    | ▶ Recruiting                                              | Add/Update Position Info                                                                                                    | Funding Distribution                            | Position Transfer only                                                       |
| Development                                                                                          | Compensation                                              | other information about a position.                                                                                                    | Funding Distribution                            | Position Transfer only                                                       |
| Position Management                                                                                  | Time Collection                                           |                                                                                                    |                                                 |                                                                              |
|                                                                                                    | ♥ Organizational Development                              | PET/Retroactive Funding Change                                                                                                    | Correction PET                                  | PET Cancellation                                                             |
| 🗆 Maintain                                                                                           | <ul> <li>Position Management</li> <li>Maintain</li> </ul> | PET/Retroactive Funding Change                                                                                                    | Correction PET                                  | PET Cancellation                                                             |
| Positions/Budgets                                                                                    | Positions/Budgets                                         |                                                                                                    |                                                 |                                                                              |
|                                                                                                    | Review Position/Budget<br>Info                            |                                                                                                    |                                                 |                                                                              |
|                                                                                                    | ▷ Position Reports                                        | -                                                                                                    |                                                 |                                                                              |
| Info                                                                                                 | Enterprise Learning Reporting Tools                       |                                                                                                    |                                                 |                                                                              |
|                                                                                                    | - My Dictionary                                           |                                                                                                    |                                                 |                                                                              |
| <ul> <li>2. Add/Update<br/>Position Info page<br/>displays</li> <li>Click Add a New Value</li> </ul> | University of<br>Colorado                                 | and click Search. Leave fields blank for a list of all va<br>dd a New Value begins with  begins with  begins wi | alues.                                          | HR89TEST T PPL Home   Worklist   Add to Favorites   Sign o<br>New Window   🛺 |
|                                                                                                    | Search Clear Basi                                         | ic Search  昌 Save Search Criteria                                                                                                    |                                                 |                                                                              |
|                                                                                                    | Find an Existing Value   <u>Add a N</u>                   | New Value                                                                                                    |                                                 |                                                                              |

## 3. Description page displays

- Position Information section:
- Effective date defaults to current date. Change if necessary
- 2) Status defaults to Active
- Reason defaults to New
- 4) *Initialize* button provides opportunity to copy data from an existing position

# 4. Description page continued

- Job Information section:
- 1) Business Unit defaults to UCOLO
- Enter Job Code
   Reg/Temp & Full/Part Time default from Job Code. Either value may be changed if needed, for most job codes
- 4) Manager Level field optional (defaults to Non-Manager)
- 5) Use optional <u>Detailed</u> <u>Position Description</u> link to add extra details about position

|                                                                                                    | New Window   Customize Page   🗮 🤷                                                                                                    |
|----------------------------------------------------------------------------------------------------|----------------------------------------------------------------------------------------------------|
| Description Cancelle Information Cancilian and Incumbant Date                                                                                                    |                                                                                                    |
| Save Save                                                                                                    | esh @lundate/Display @lunclude History                                                                                                    |
| Position Information                                                                                                    | Find View & First 1 of 1 P Last                                                                                                    |
| Position Number: 0000000                                                                                                    | Go To Position Funding                                                                                                    |
| Headcount Status:                                                                                                    | Current Head Count: 0 out of 0                                                                                                    |
| 'Effective Date: 01/22/2007 🛐 📋 Position Notes                                                                                                    | *Status: Active V Initialize                                                                                                    |
| 'Reason: NEW Q New Position                                                                                                    | Action Date: 01/22/2007                                                                                                    |
| Position Status: Approved Status Date: 01/22/2007                                                                                                    |                                                                                                    |
| Job Information                                                                                                    | 2                                                                                                    |
| *Business Unit: UCOLO University of Colorado                                                                                                    |                                                                                                    |
| Job Code:                                                                                                    | Manager Level:                                                                                                    |
| 'Reg/Temp:                                                                                                    | 'Full:Part Time: ≥= 50% ▼                                                                                                    |
| Regular Shift: N/A                                                                                                    |                                                                                                    |
| Title:                                                                                                    | Short Title: Detailed Position Description                                                                                                    |
| Work Location                                                                                                    |                                                                                                    |
| APad Padian USA United Obstan                                                                                                    |                                                                                                    |
| Department:                                                                                                    | Company OLL O University of Colorado                                                                                                    |
|                                                                                                    |                                                                                                    |
| Departs Tay                                                                                                    | Appointing                                                                                                    |
|                                                                                                    | Authority:                                                                                                    |
| Special Opportunity Posp                                                                                                    | ademic real Appointment: Supervises classified stan                                                                                                    |
|                                                                                                    |                                                                                                    |
|                                                                                                    |                                                                                                    |
| Colorado                                                                                                    | HR89TEST T ALL CU Home   Worklist   MultiChannel Console   Add to Favorites   Sign out                                                                                                    |
| •                                                                                                    |                                                                                                    |
|                                                                                                    | New Window   Customize Page   New Castomize Page   New Castomize   New Castomize   New Castomize   New Castomize   New Castomize   New Castomize   New Castomize   New Castomize   New Castomize   New Castomize   New Cast |
| Description Specific Information Position and Incumbent Dat                                                                                                    | a                                                                                                    |
| 🔜 Save 🧭 Refr                                                                                                    |                                                                                                    |
| Since Ref. Haldheim                                                                                                    | esh (@Update/Display) (@Include History)                                                                                                    |
| Position Information                                                                                                    | esh (@Update/Display) (@Include History)<br>Find   View All First € 1 of 1 ▶ Last                                                                                                    |
| Position Information Position Number: 00000000                                                                                                    | esh @Update/Display @Include History) <u>Find   View All First 4 1 of 1 &gt; Last Go To Position Funding </u>                                                                                                    |
| Position Information Position Number: 00000000 Headcount Status:                                                                                                    | esh @Update/Display @Include History)<br>Find   View All First <frat 1="" of=""> Last<br/>Go To Position Funding<br/>Current Head Count: 0 out of 0</frat>                                                                                                    |
| Position Information Position Number: 00000000 Headcount Status: "Effective Date: 01/22/2007 19  Position Notes                                                                                                    | esh @Update/Display) @Include History)  Find   View All First 1 of 1 > Last Go To Position Funding Current Head Count: 0 out of 0  *Status: Active Initialize                                                                                                    |
| Position Information Position Number: 00000000 Headcount Status: "Effective Date: 01/22/2007 II I Position Notes "Reason: NEW Q New Position                                                                                                    | esh @Update/Display) @Tinclude History)<br>Find  View All First 1 of 1 > Last<br>Go To Position Funding<br>Current Head Count: 0 out of 0<br>'Status: Active Initialize<br>Action Date: 01/22/2007                                                                                                    |
| Position Information Position Number: 00000000 Headcount Status: 'Effective Date: 01/22/2007 II Position Notes 'Reason: NEW Q New Position Position Status: Approved Status Date: 01/22/2007 Lth Information                                                                                                    | esh @Update/Display @Tinclude History)<br>Find  View All First 1 of 1 > Last<br>Go To Position Funding<br>Current Head Count: 0 out of 0<br>'Status: Active V Initialize<br>Action Date: 01/22/2007                                                                                                    |
| Position Information Position Number: 00000000 Headcount Status: 'Effective Date: 01/22/2007 19  Position Notes 'Reason: NEW Q New Position Position Status: Approved Status Date: 01/22/2007 Job Informatio                                                                                                    | esh @Update/Display @Include History)  Find   View All First 1 of 1 > Last Go To Position Funding Current Head Count: 0 out of 0 *Status: Active v Initialize Action Date: 01/22/2007                                                                                                    |
| Position Information Position Number: 00000000 Headcount Status: 'Effective Date: 01/22/2007 1 Position Notes 'Reason: NEW New Position Position Status: Approved Status Date: 01/22/2007 Job Information 'Business Unit: UCOLO University of Colorado                                                                                                    | esh @Update/Display @Include History)  Find   View All First 1 of 1 > Last Go To Position Funding Current Head Count: 0 out of 0 *Status: Active Initialize Action Date: 01/22/2007                                                                                                    |
| Position Information Position Number: 00000000 Headcount Status: "Effective Date: 01/22/2007 ii Position Notes "Reason: NEW New Position Position Status: Approved Status Date: 01/22/2007 Job Information "Business Unit: UCOLO University of Colorado Job Code:                                                                                                    | esh @Update/Display @Include History)  Find   View All First 1 of 1 > Lest Go To Position Funding Current Head Count: 0 out of 0 'Status: Active Initialize Action Date: 01/22/2007  Manager Level:                                                                                                    |
| Position Information         Position Number:       00000000         Headcount Status:         "Effective Date:       01/22/2007 iii Position Notes         "Reason:       NEW New Position         Position Status:       Approved         Status Date:       01/22/2007         Job Information       UCOLO University of Colorado         Job Code:       Image: Colorado         Postiton Tormation       Image: Colorado                                                                                                    | esh @Update/Display @Include History)<br>Find   View All First 1 of 1 > Lest<br>Go To Position Funding<br>Current Head Count: 0 out of 0<br>*Status: Active Initialize<br>Action Date: 01/22/2007                                                                                                    |
| Position Information         Position Number:       00000000         Headcount Status:         "Effective Date:       01/22/2007 ii)  Position Notes         "Reason:       NEW Q New Position         Position Status:       Approved         Status Date:       01/22/2007         Job Information                                                                                                    | esh @Update/Display @Include History)<br>Find   View All First 1 of 1 > Lest<br><u>Go To Position Funding</u><br>Current Head Count: 0 out of 0<br>*Status: Active Initialize<br>Action Date: 01/22/2007<br>Manager Level:<br>*FullPart Time: >= 50% ¥                                                                                                    |
| Position Information         Position Number:       00000000         Headcount Status:         'Effective Date:       01/22/2007 ii) iii Position Notes         'Reason:       NEW Q New Position         Position Status:       Approved       Status Date:       01/22/2007         Job Information                                                                                                    | esh       @Update/Display       @Include History)         Eind   View All First 1 of 1 > Last         Go To Position Funding       Image: Current Head Count:       0 out of         *Status:       Active Initialize         Action Date:       01/22/2007                                                                                                    |
| Position Information         Position Number:       00000000         Headcount Status:         "Effective Date:       01/22/2007 🗊 📄 Position Notes         'Reason:       NEW Q New Position         Position Status:       Approved       Status Date:       01/22/2007         Job Information                                                                                                    | esh       @Update/Display       @Include History         Find   View All First 1 of 1 ]: Last         Go To Position Funding       Image: Current Head Count:       0 out of 0         'Status:       Active Imitialize         Action Date:       01/22/2007                                                                                                    |
| Position Information         Position Number:       00000000         Headcount Status:         "Effective Date:       01/22/2007 🔋 🔳 Position Notes         "Reason:       NEW Q New Position         Position Status:       Approved       Status Date:       01/22/2007         Job Information                                                                                                    | esh @Update/Display @Include History)  Find   View All First 1 of 1 Last Go To Position Funding Current Head Count: 0 out of 0 'Status: Active v Initialize Action Date: 01/22/2007  Manager Level: v 'Full/Part Time: >= 50% v Short Title: Detailed Position Description                                                                                                    |
| Position Information Position Number: 00000000 Headcount Status:  "Effective Date: 01/22/2007 II Position Notes "Reason: NEW New Position Position Status: Approved Status Date: 01/22/2007 Job Information "Business Unit: UCOLO University of Colorado Job Code:  Reg/Temp:  Regular Shiff: N/A Title:  Work Location 'Reg Region: USA Q United States Department: Q                                                                                                    | Enh     Enh     Find     Find                                                                                                    |
| Position Information         Position Number:       00000000         Headcount Status:         "Effective Date:       01/22/2007 II I Position Notes         "Reason:       NEW Q New Position         Position Status:       Approved         Status Date:       01/22/2007         Job Information                                                                                                    | esh @Update/Display @Thotode History) Find   View All First 1 of 1 is Last Go To Position Funding Current Head Count: 0 out of 0 'Status: Active  Initialize Action Date: 01/22/2007 Manager Level: 'FullPart Time: >= 50%  Short Title: Detailed Position Description 'Company: U Q University of Colorado                                                                                                    |
| Position Information         Position Number:       00000000         Headcount Status:         "Effective Date:       01/22/2007 II I Position Notes         "Reason:       NEW Q New Position         Position Status:       Approved         Status Date:       01/22/2007         Job Information          "Business Unit:       UCCLO Q University of Colorado         Job Code:          "Reg/Temp:          Regular Shift:       N/A         Title:          Work Location          'Reg Region:       USA Q United States         Department:       Q         Location:       Q         Reports To:       Q | esh     End     Find     Find                                                                                                    |
| Position Information Position Number: 00000000 Headcount Status: "Effective Date: 01/22/2007 B Position Notes "Reason: NEW Q New Position Position Status: Approved Status Date: 01/22/2007 Job Information "Business Unit: UCOLO Q University of Colorado Job Code:  Reg/Temp:  Regular Shift: N/A Title: Work Location "Reg Region: USA Q United States Department:  Q Location:  Q Reports To:  Class Staff Seasonal or Action                                                                                                    | esh     End     Find     Find                                                                                                    |

# 5. Description page continued

- Work Location section:
- Enter Department
   (5 digit org #)
- Company and Location default from Department. Location code may be changed
- Enter Reports To position number (required for all HRMS positions, with the exception of student hourly, student faculty or retirees)
- 4) Appointing Authority optional
- 5) Essential Services & Proposed Costs optional

# 6. Description page continued

- Salary Plan Information section:
- 1) Enter FTE (optional)
- 2) Percent of Time & Standard Hours default when Job Code is entered. A change to either one updates the other
- 3) FLSA defaults based on job code

| Reg/Temp:                     | ۸<br>۴                        | Manager Level:<br>Sull/Part Time: ≥= 50% ♥ | <b>v</b>                      |  |
|-------------------------------|-------------------------------|--------------------------------------------|-------------------------------|--|
| itle:                         | s                             | Short Title:                               | Detailed Position Description |  |
| /ork Location                 |                               |                                            |                               |  |
| Region: USA 🔍 Uni             | ed States                     |                                            |                               |  |
| Department:                   |                               | 'Company: CU 🔍                             | University of Colorado        |  |
| Location:                     |                               |                                            |                               |  |
| Reports To:                   |                               | Appointing                                 | Q                             |  |
| Essential Services            | Class Staff Seasonal or Acade | Authority:<br>mic Year Appointment?        | Supervises Classified Staff   |  |
| Special Opportunity Posn      | Preplacement Physical Require | ed Class Staff Spec Quals                  | Officer Position              |  |
| Faculty/Exempt Professional - | Minimum                       | Maximum                                    |                               |  |
| Proposed Costs                | Salary Range:                 |                                            |                               |  |
|                               | Start Up Cost:                |                                            |                               |  |
|                               | Moving Expense:               |                                            |                               |  |
|                               | Total:                        |                                            |                               |  |
|                               |                               |                                            |                               |  |

| University <sub>of</sub><br>Colorad                                     | lo                                                                       |         |         | HR89TEST T ALL CL | Home Worklist   | MultiChannel Co | nsole Add to Favorites | s Sign c |
|-------------------------------------------------------------------------|--------------------------------------------------------------------------|---------|---------|-------------------|-----------------|-----------------|------------------------|----------|
| ▶<br>Faculty/Exempt Profes<br>Proposed Costs                            | sional -<br>Salary Range:<br>Start Up Cost:<br>Moving Expense:<br>Total: | Minimum | Maximum |                   |                 |                 |                        |          |
| Salary Plan Informatio<br>FTE:<br>Salary Admin Plan:<br>Standard Hours: | n Percent of Time:<br>Grade:<br>0.00 Work Period:                        |         |         |                   |                 |                 |                        |          |
| USA<br>FLSA Status:                                                     | Nonexempt                                                                | ~       |         |                   |                 |                 |                        |          |
| Save Notify                                                             | Previous tab  Next tab mation   Position and Incumbent Da                | 13      | E. Add  | 题Update/Display   | Include History | Correct Hi      | istory                 |          |

- 7. Specific Information page
- Max Head Count defaults to '1'
- □ Pay Group defaults based on job code (MON or BW), change if needed
- □ Employee Type defaults based on job code (Salaried or Hourly), change if needed
- □ Hazardous Materials Requirements required. Provide Yes/No answer
- □ Optional entries: Background Checks; Education & Government; Required HIPAA Access

#### 8. Save your work

"Saved" displays upper right page corner and Position # displays

|                                                                                                    | do                                                                             |                                                                |                                                 |                          | HR89TEST T ALL CU Ho                                                                                                    | me   Worklist   MultiChannel                             | Console Add to Favorites Sign                                            | n ol |
|----------------------------------------------------------------------------------------------------|--------------------------------------------------------------------------------|----------------------------------------------------------------|-------------------------------------------------|--------------------------|----------------------------------------------------------------------------------------------------|----------------------------------------------------------|--------------------------------------------------------------------------|------|
| •                                                                                                    |                                                                                |                                                                |                                                 |                          |                                                                                                    | Nou                                                      | Window Customiza Bogo L                                                  | 1    |
|                                                                                                    |                                                                                |                                                                |                                                 |                          |                                                                                                    | <u>INBW</u>                                              | window   Costomize Page   He                                             | p    |
| )escription  / Specif                                                                                                    | ic Information                                                                 | <u>   P</u> osition an                                         | d Incumbent Data                                | 1                        | (휀lladata/Disalay) (훼laaluda History)                                                                                           | <b>1</b> 0                                               |                                                                          |      |
| ave)                                                                                                    |                                                                                |                                                                | ( Wellesin)                                     |                          |                                                                                                    |                                                          |                                                                          |      |
| osition Number:                                                                                                    | 00000000                                                                       |                                                                |                                                 | C                        | Go To Position Funding                                                                                                    |                                                          |                                                                          |      |
| neadcount Status:                                                                                                    |                                                                                |                                                                |                                                 | Current Hea              | Count: U out of U                                                                                                    | d at d P Lort                                            |                                                                          |      |
| Effective Date: 01                                                                                                    | /22/2007 🗐 I                                                                   | Position Notes                                                 |                                                 | Status:                  | Active                                                                                                    | TOTT COST                                                |                                                                          |      |
|                                                                                                    |                                                                                |                                                                |                                                 |                          |                                                                                                    |                                                          |                                                                          |      |
| Max Head Count:                                                                                                    |                                                                                |                                                                |                                                 |                          | Incumbents                                                                                                    |                                                          |                                                                          |      |
| Nrkrs Comp:                                                                                                    |                                                                                |                                                                |                                                 |                          | Update Incumbents                                                                                                    |                                                          |                                                                          |      |
| 2ay Group:<br>Employee Type:                                                                                                    |                                                                                | *                                                              |                                                 |                          | Include Salary Plan/Grade                                                                                                    |                                                          |                                                                          |      |
| Background Check:                                                                                                    | 5                                                                              |                                                                |                                                 | 1                        | Budgeted Position                                                                                                    |                                                          |                                                                          |      |
| Criminal Histo                                                                                                    | ry Records                                                                     | E Financial H                                                  | listory Records                                 |                          | Confidential Position                                                                                                    |                                                          |                                                                          |      |
| Motor Vehicle                                                                                                    | Records                                                                        | Other Back                                                     | kground Check                                   |                          | Job Sharing Permitted                                                                                                    |                                                          |                                                                          |      |
| Education and Gove                                                                                                    | rnment                                                                         |                                                                |                                                 |                          |                                                                                                    |                                                          |                                                                          |      |
| Classified Indicat                                                                                                    | or: Surv Si                                                                    | nous                                                           |                                                 |                          |                                                                                                    |                                                          |                                                                          |      |
| FI                                                                                                    | Te: 0.0000                                                                     | 00                                                             |                                                 | Calc Gr                  | un (Flex Service):                                                                                                    |                                                          |                                                                          |      |
|                                                                                                    | Adds to FTE A                                                                  | ctual Count                                                    |                                                 | Acaden                   | nic Rank:                                                                                                    |                                                          |                                                                          |      |
|                                                                                                    |                                                                                |                                                                |                                                 |                          |                                                                                                    |                                                          |                                                                          |      |
| Required HIPAA Acc                                                                                                    | cess                                                                           | R                                                              | equirements for H                               | azardous Ma              | terials Handling or Exposure                                                                                                    | e la la la la la la la la la la la la la                 |                                                                          |      |
| Treatment                                                                                                    | □ Payn                                                                         | nent                                                           | Radioactive Mater                               | icais<br>ials/lonizing F | OYes ONo                                                                                                    |                                                          |                                                                          |      |
|                                                                                                    |                                                                                | ations                                                         | Infectious Matis/H                              | uman Blood o             | v Badily OYes ONe                                                                                                    |                                                          |                                                                          |      |
| Research                                                                                                    |                                                                                |                                                                |                                                 |                          |                                                                                                    |                                                          |                                                                          |      |
| Research                                                                                                    |                                                                                |                                                                |                                                 |                          |                                                                                                    |                                                          |                                                                          |      |
| Research                                                                                                    |                                                                                |                                                                |                                                 |                          |                                                                                                    |                                                          |                                                                          |      |
| University of Colora                                                                                                    | Ido                                                                            |                                                                |                                                 |                          |                                                                                                    | HR69TEST R00939 Home V                                   | Vorklist Add to Favorites Sign                                           | out  |
| Universityof                                                                                                    | ıdo                                                                            |                                                                |                                                 |                          |                                                                                                    | HR89TEST R00939 Home V                                   | <u>iorklist   Add to Favorites   Sian</u>                                | out  |
| Universityof                                                                                                    | ıdo                                                                            |                                                                |                                                 |                          |                                                                                                    | HR89TEST R00939 Home V                                   | Yorklist Add to Favorites Sign                                           | out  |
| Research<br>Universityof<br>Colora                                                                                                   | ido<br>fic Information                                                         | Position and                                                   | d Incumbent Data                                | )                        |                                                                                                    | HR89TEST R00939 Home V                                   | forkiist   Add to Favorites   Sian<br>Vindow   Customize Page   🙀        | out  |
| Research                                                                                                    | ido<br>fic Information<br>earch) (4) Nextin                                    | Position and                                                   | d Incumbent Data<br>s inList) (& Refresh)       | )                        | (@Update/Display) (@Include History)                                                                                            | HR89TEST R00939 Hone V                                   | Vorkiist   Add to Favorites   Sian<br>Vindow   Customize Page   🕀        | out  |
| Research                                                                                                    | Ido<br>fic Information                                                         | ) Position and                                                 | d incumbent Data                                | )                        | (@Update/Display) (@Inolude History)<br>End   View All<br>On To Position Funding                                                | HR89TEST R00939 Home V<br>NewV                           | iorklist   Add to Favorites   Sian<br>Vindow   Customize Page   http     | out  |
| Colora  Save Qeturnos  osition Information osition Number: eadcount Statuse:                                                         | Ido<br>fic Information<br>earch (= Next in<br>00679011<br>Open                 | <u>Position ann</u><br>List <u>†EPreviou</u><br>Student Asst i | d Incumbent Data<br>ss inList) (& Refresh)<br>V | Current He               | (@Update/Display) (@Include History)<br>End   View All<br><u>Go To Position Funding</u><br>ad Count: n out of 1                 | HR091F631 R00939 Home V<br>NewV<br>First 4 1 of 1 1 Last | Korklist Add to Favorites Sian<br>Vindow   Customize Page   Page         | out  |
| Colora  University Colora  Description Speci Save QReturnts osition Information osition Number: eadcount Status: Effective Date: 122 | Ido<br>fic.Information<br>earch (4 Next in<br>00879011<br>Open<br>703/2006 (5) | Position Asst I                                                | d Incumbent Data<br>s inList) @Refresh<br>V     | Current He               | (ZUpdate/Display)     (Z)Include History       End   View All       Go To Position Funding       ad Count:     0 out of       1 | HR891EST R00889 Home V<br>New V<br>First 4 1 of 1 1 Last | Vorklist   Add to Favorites   Sign<br>Vindow   <u>Customize Page</u>   N | out  |

Manager Level: Non-Manager \*Full/Part Time: < 50%

Short Title:

SAIV

~

Position Status: Proposed Status Date: 12/03/2006

Douroll & Dopofit Cr

\*Business Unit: UCOLO Q University of Colorado Job Code: 4104 Q Student Asst IV

Temporary 🔽

Student Asst IV

\*Reg Region: USA Q United States out: 51000

Job Information

\*Reg/Temp:

Work Location

Title:

Regular Shift: N/A

~

Detailed Position Description

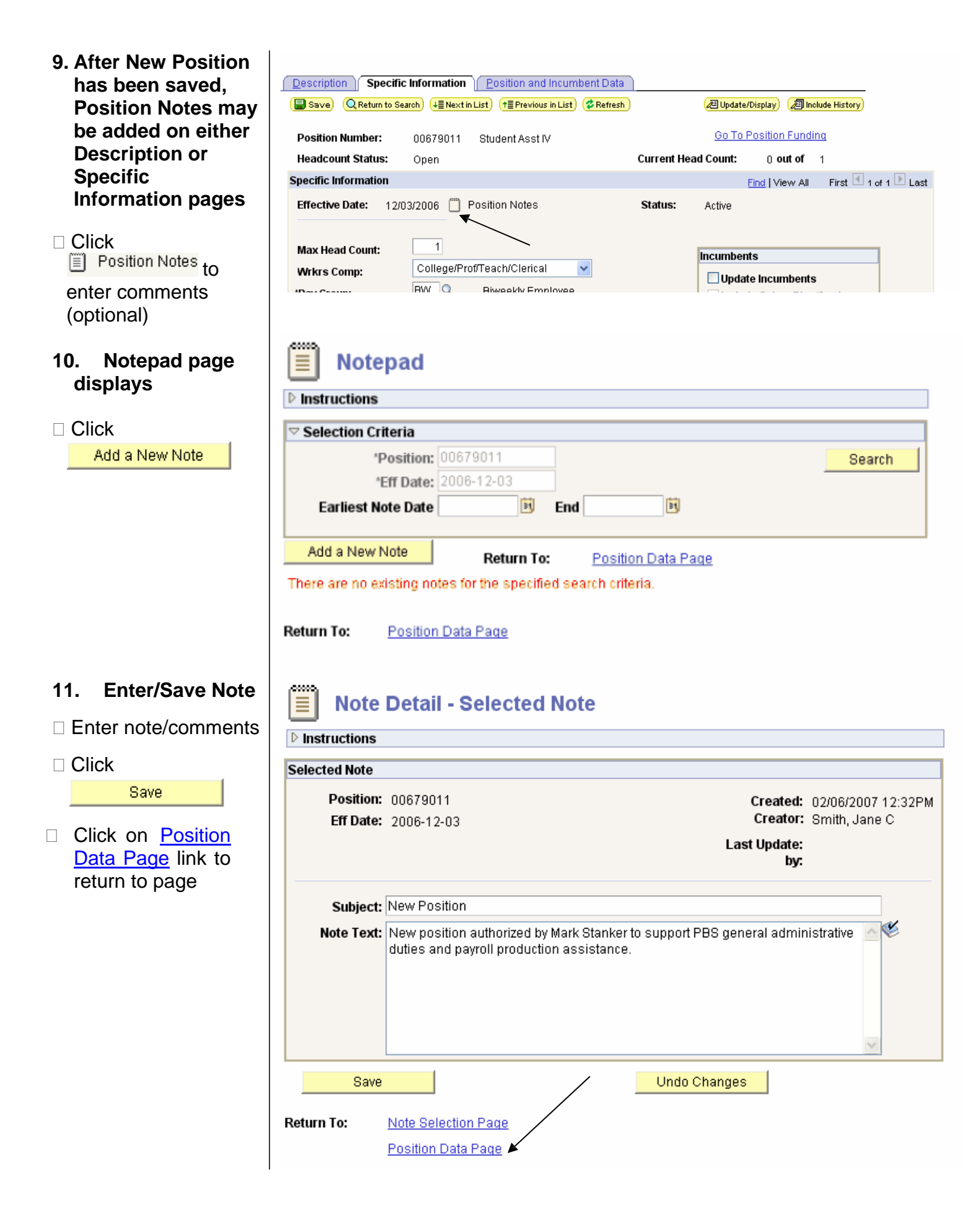

### 12. Add Funding

From the Position
 Data page, click <u>Go</u>
 <u>To Position Funding</u>
 link

#### Max Head Count: 1 Wrkrs Comp: 1 Pay Group: 2 'Employee Type: 1 13. Funding Distribution page

### Distribution page displays

- Funding Begin Date defaults to 1<sup>st</sup> day of current unprocessed pay period; change if necessary
- PCT method of distributing funding is default. Choose AMT if needed
- Enter percent of salary (or estimated salary amount) to be paid from the desired SpeedType/FOPPS
- Enter SpeedType, FOPPS will display after tabbing
- Enter Funding End Date, if applicable.
   Each row in
   Distribution may have a different funding end date
- Click to insert additional rows as needed (one row for each ST)
- If using PCT method, sum of % in all rows must = 100%
- Funding Notes may be added, if needed

| Colorado                                                                                                    | HR89TEST T ALL CU Home   Worklist   MultiChannel Console   Add to Favorites   Sian o |
|----------------------------------------------------------------------------------------------------|--------------------------------------------------------------------------------------|
|                                                                                                    | New Window   Customize Page   🏨                                                      |
| Description         Specific Information         Eosition and Incumbent Data           Save         ØRefresh | (但Update/Display) (週 Include History)                                                |
| Position Number: 00000000<br>Headcount Status: C                                                             | Go To Position Funding                                                               |
| pecific Information                                                                                          | Find   View All First 🗹 1 of 1 🕨 Last                                                |
| Effective Date: 01/22/2007 🗐 Position Notes                                                                  | Status: Active                                                                       |
| Max Head Count: 1<br>Wrkrs Comp:                                                                             | Incumbents                                                                           |
| 'Pay Group:                                                                                                  | Include Salary Plan/Grade                                                            |

### Funding Distribution Position and Incumbent Data

🛢 Save) 🔍 Return to Search) 🖽 Next in List) (†≣ Previous in List) 🕏 Refresh)

|                                                  |                                              |                                                 |                         | Go To Posi     | tion Data      |           |
|--------------------------------------------------|----------------------------------------------|-------------------------------------------------|-------------------------|----------------|----------------|-----------|
|                                                  |                                              |                                                 |                         | Go To Euro     | ling History   |           |
| Funding                                          |                                              |                                                 |                         |                |                |           |
| Funding                                          |                                              | Find                                            | View All First          | 🛄 1 of 1 🛄 La  | ast            |           |
| Position Number: 006790                          | 11                                           | + -                                             |                         |                |                |           |
|                                                  |                                              | Se                                              | quence: 0               | Entered Date:  | 02/06/2007     | 7         |
|                                                  |                                              | Find                                            | View All 🛛 First 🛛      | 🖸 1 of 1 🕩 Las | t              |           |
| Funding Status: P<br>*Funding Begin Date: 12/03/ | Funding<br>roposed Notes<br>2006 🛐 🔿 Amt 📀 I | E Status Da<br>Pct Appr/Rej                     | ate: 02/06/2007<br>ect: |                |                |           |
| Distribution   Find   🔠 Fi                       | rst 🖪 1 of 1 🕩 Last                          |                                                 |                         |                |                |           |
| <u>*Percent</u> <u>*Sp</u>                       | eed Type Funding End<br>Date                 | <u>d</u> <u>SpeedType</u><br><u>Description</u> | <u>Fund</u> <u>Org</u>  | <u>Program</u> | <u>Project</u> | <u>Su</u> |
| 1 🛨 🗖 📃                                          | Q                                            | 3                                               |                         |                |                |           |
|                                                  |                                              |                                                 |                         |                |                |           |

| 14. Save Funding<br>Distribution      | Funding Distribution     Position and Incumbent Data       Image: Save     Q Return to Search     Image: Save     Image: Save     Image: |                               |
|---------------------------------------|----------------------------------------------------------------------------------------------------|-------------------------------|
| REMEMBER:                             |                                                                                                    | <u>Go To Position Data</u>    |
| <u>FUNDING MUST BE</u><br>CRFATED AND | Funding Find   View All                                                                                                    | First I of 1 E Last           |
| SAVED BEFORE<br>POSITION CAN BE       | Position Number: 00679011 Sequence: 0                                                                                                    | Entered Date: 02/06/2007      |
| <u>APPROVED</u> .                     | Eind   View All F                                                                                                    | First 🗹 1 of 1 🕨 Last         |
|                                       | Funding Status: Proposed Notes Status Date: 02/06/2                                                                                                    | :007                          |
| POSITION REQUIRE                      | Funding Begin Date: 12/03/2006      O Amt ● Pct Appr/Reject:                                                                                                    |                               |
| APPROVAL                              | Distribution   Find   ### First 1-1-2 of 2 12 Last                                                                                                    |                               |
|                                       | <u> <u>*Percent</u> <u>*Speed Type</u> <u>Date</u> <u>Speed Type</u> <u>Fund</u> <u>Or</u> </u>                                                                                                    | <u>ig Program Project Sul</u> |
|                                       | 1 + - 25.000 51038639 C BBS Admin Support 10 51                                                                                                    | 1010 10007                    |
|                                       | 2 🛨 🖃 75.000 51045303 🔍 📑 Payroll Production 10 51                                                                                                    | 1007 10007                    |
|                                       |                                                                                                    |                               |

## Create a New Position with Funding complete

## See page 8 for additional funding tips

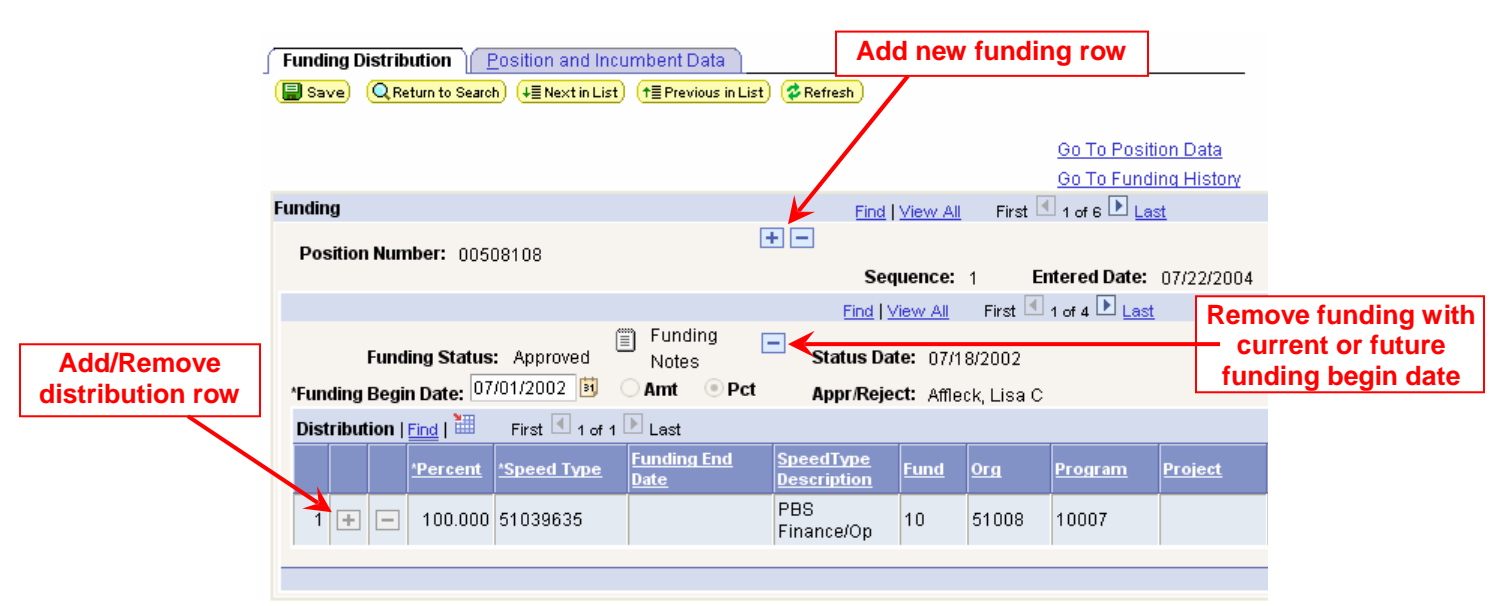

## HRMS Tips for using Funding Distribution

- □ For a **NEW position** (or for updates to positions with expired funding), funding must be entered in order for the position to be approved. Regardless of the new position's effective date, when the new funding row is added, the funding begin date defaults to the first day of the current (unprocessed) payroll period. Users may modify that date if needed.
- Add a new Funding Row for **each Funding Begin Date**.
- Entered Date is the date the funding was added. The first row added on this day will always be Sequence 0. Any additional rows added on the same day will increase the sequence number by 1 for each row entered. Rows entered on following days will have an updated Entered Date, and the Sequence will start at 0 again.
- Correct or Update Current/Future Funding
  - If funding for a current or future payroll period is in Proposed status, type over the existing data without adding an additional Funding row, and resave. If desired, the entire funding row for a current/future funding begin date may be removed entirely by clicking the Delete button by the Funding Notes icon.
  - For an Approved current or future funding distribution, add a new Funding row. <u>The distribution will then display</u> <u>in Proposed status</u>. Type over the existing data, add/remove rows as needed, and resave. (Note: this process will insert an additional funding row. If the row is not needed, delete it.)
- Payroll Expense Transfers with Retroactive Funding Changes (PETR and PETP) the PET process will add a new funding row to the most current Entered Date, and the Sequence will be increased. <u>This is the only situation</u> where the Entered Date will not be updated to reflect the date the row was added to the funding page.
- Funding strings each new Funding Row adds to the top of the previous funding components, to create a new funding string. When funding is added, any funding distribution with a begin date in current or future payroll periods will be saved in Proposed status. However the underlying components of the Funding String will retain their original approval status. The system no longer assigns a proposed status to the entire funding string when a row is added, nor is the whole string approved when one component is approved.
- No Action Taken this status is assigned to any current funding components that are not approved before the current payroll is processed. <u>Once in No Action Taken status, the funding row can not be approved by anyone, including ES staff.</u>